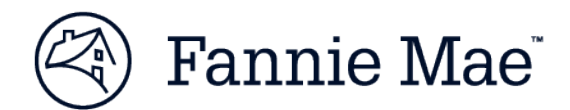

## **Quick Tips to Manage Collateral Underwriter Findings**

Collateral Underwriter<sup>®</sup> (CU<sup>™</sup>) provides a risk score, flags, and messages on appraisals submitted to Fannie Mae through the Uniform Collateral Data Portal<sup>®</sup> (UCDP<sup>®</sup>). This "Quick Tips" document describes common message types that may result in an elevated CU risk score and how to use the CU web-based application to efficiently and effectively:

- Achieve greater confidence in the appraisal.
- Validate or dismiss potential red flags.
- Inform and empower follow-up requests to the appraiser (avoid unnecessary requests).
- Accelerate completion of appraisal underwriting processes.

The CU web app provides easy access to a comprehensive suite of research tools at *a click of a button* and *free of charge* including:

public property records

comparable sales data

• market trend data

mapping

sales history

- aerial/street view imagery
- building permit data
- local market analytics
- adjustment benchmarks

## **Message Categories**

| Type of CU<br>Message        | Description                                                                                                    | CU Functionality to Use to Research                                                                                                    |
|------------------------------|----------------------------------------------------------------------------------------------------|----------------------------------------------------------------------------------------------------|
| Data Discrepancy             | Identifies when an appraiser reports data<br>that is implausible or materially different<br>than previously reported by the same<br>appraiser or other appraisers in regards to<br>sale price, GLA, property condition, etc.                                                                 | <ul> <li>Click on the attribute in question to open the<br/>Characteristic History, which displays the relevant<br/>prior appraiser observations and public records.</li> </ul>                                                                                                    |
| Comparable Sale<br>Selection | Identifies appraisals with a material<br>difference between the appraiser-provided<br>and model-selected comparable sale<br>rankings. The CU model takes into<br>account physical similarity, time, and<br>distance when establishing overall<br>rankings of sales.                          | <ul> <li>Review the map to contrast the location of the appraiser-provided comps with the model- selected comps.</li> <li>Consider the rankings, the sale prices and the model-adjusted sale prices of the comparables in the Datappraisal tab.</li> <li>Leverage the aerial photography, the Market Trend, and heat maps for detailed insights into local market factors.</li> </ul> |
| Adjustments                  | Identifies when the appraiser's<br>adjustments are significantly different from<br>both the adjustments used by peer<br>appraisers and the model adjustments for<br>all Uniform Appraisal Dataset (UAD)<br>standardized physical characteristics, date<br>of sale, location, and sales type. | <ul> <li>Review the Adjustment Analysis for a side-by-side comparison of the appraiser's adjustments and the model-derived adjustments.</li> <li>Hover over the Magnifying Glass next to the desired characteristic (condition, GLA, etc.) to view what other appraisers have reported.</li> </ul>                                                                                    |

Please visit the Collateral Underwriter web page for additional CU training resources including a User Guide, eLearning courses available 24/7, live webinars, and FAQs: www.fanniemae.com/singlefamily/collateral-underwriter